# **NO///URA**

## 野村财资管理电子平台 RSA 保安码显示器更新指示

#### 尊敬的客户:

感谢阁下选用野村财资管理电子平台(「电子平台」)。 阁下的 RSA 保安码显示器即将失效,为了阁下的方便,全新的 RSA 保安码显示器已 备好并已邮寄给阁下,以便阁下更换。在收到新 RSA 保安码显示器后,请按照指示逐步设定和登入电子平台。

请由「1. 以阁下的新 RSA 保安码显示器登入」开始。

## 1. 设立阁下的 RSA 保安码显示器个人身份号码

## 步骤 A 登入电子平台

• 请透过互联网浏览器进 <u>https://www.nomuranow.com</u> 。

## 步骤 B 展示电子平台

 向下转动至第三栏目,找到「我们的服务」。若 阁下 看不到「野村财资管理电子平台」方格,转向右方便能 找到。点击「展示服务版面」。

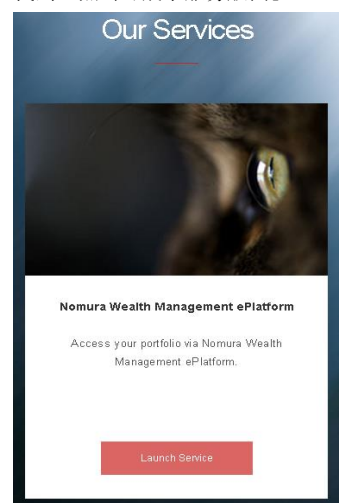

| চ骤 C                     | 输入登入资料                        |                  |
|--------------------------|-------------------------------|------------------|
| • 会出                     | 现一个对话框。如下图                    | 所示。              |
|                          | Nomura N                      | Now Login        |
|                          | 密码登入                          | RSA保安登入          |
| 请以悠<br>使用者<br><i>恋</i> 码 | 30的使用者名称、保安个人身份号码<br>名称       | 马及保安码显示器密码       |
|                          |                               |                  |
|                          | 훞                             |                  |
|                          | 入协助吗?                         |                  |
| <b>⊷</b> 榆 λ             | 図下的 <b>田白夕称</b> 及 <b>10</b> 6 | <b>计粉字密码</b> 组合为 |

输入阁下的用户名称及10位数字密码,组合为
 [阁下现用的4位数字个人密码]+[阁下的新保安显示器上显示的6位数字密码]

例如,若阁下现用的 4 位数字 RSA 保安个人密码为 1234,以及阁下的新 RSA 保安身份安全码显示器上显示 的 6 位数字密码为 159759,阁下须输入的密码为 1234159759。

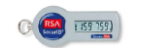

• 点击「登入」

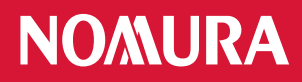

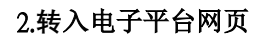

- 阁下将会转入电子平台网页。将会出现与屏幕大小相符的影像,但视乎阁下所用的器材而定。
- 在完成使用电子平台后,请时常紧记注销。

|                           | 2010/01/24190                  | 191 EVENTED TENT                                                                                                    |              | 99/05307       |            | 1.34       |          |
|---------------------------|--------------------------------|----------------------------------------------------------------------------------------------------|--------------|----------------|------------|------------|----------|
| 电子平台选项 🗸 🗸                | → 2021年02月05日上午1               | 129(-#)                                                                                                    |              |                |            | II.        |          |
| 首页 企                      | \$35E21709178896               | 联带 - 2021年2月6日                                                                                                    |              |                |            |            |          |
| 客户帐户列表                    | → 2020年11月20日 下午0<br>系统进行例行建修得 | 325(一般)<br>槑养 - 2020年11月21日                                                                                                    |              |                |            |            |          |
| 通知书/确认函                   | 2020年10月28日下午0                 | (年(一截)                                                                                                    |              |                |            |            |          |
| 收件箱·通知                    | "" 电子平台网页地址                    | Uf Contraction of the second second sec |              |                | All Martin | <u> 1</u>  | 更多公告 📫   |
| > 投资组合列表                  | 投资组合摘要                         |                                                                                                    |              |                |            |            |          |
| > 投资组合摘要                  |                                | 15/02/04                                                                                                    |              |                |            |            |          |
| > 资产配置                    | ● 数至日期(月):                     | 15/03/21                                                                                                    |              | 外汇汇率           |            |            |          |
| > 货币帐户                    | · PTHAIHI                      | Lord Contract I                                                                                                    |              | 27/2012-       | WETER ALLE |            |          |
| 〉 债券                      |                                |                                                                                                    |              | 1 410#81792431 |            |            |          |
| >股票                       | 资产                             |                                                                                                    | 价值(USD)      | AUD/USD        | 0.7750     | USD/AUD    | 1.2904   |
| 0 注释                      | Bonds *                        |                                                                                                    | 3,739,468.39 | CAD/USD        | 0 8023     | USD/CAD    | 12463    |
| 电子平台协助 🗸                  | Equities                       |                                                                                                    | 146,281.11   | FURAISD        | 1 1033     | USDIELIR   | 0.8380   |
| 常见问题                      | Cash                           |                                                                                                    | 97 057 00    | CODALOD        | 4 2024     | 000.000    | 0.0000   |
| 联系我们                      | out i                          |                                                                                                    | 02,002.00    | GBP/USU        | 1.3934     | USDIGBP    | 0.1111   |
|                           | 资产总值:                          |                                                                                                    | 3,977,801.50 | HKD/USD        | 0.1288     | USD/HKD    | 7,7646   |
| 使用手册                      |                                |                                                                                                    |              | JPY/USD        | 0.0092     | USD/JPY    | 109.1050 |
| 审计记录                      | 资产条值·                          |                                                                                                    | 3,977,801,50 | MYR/USD        | 0.2429     | USD/MYR    | 4.1173   |
| 管理信息系统报告                  | 贝/ 行道:                         |                                                                                                    |              | NZD/USD        | 0.7203     | USD/NZD    | 1.3883   |
| 管理用户组制 ロ                  |                                |                                                                                                    |              | SGD/USD        | 0.7435     | USD/SGD    | 1.3450   |
|                           |                                |                                                                                                    |              | CHF/USD        | 1.0760     | USD/CHF    | 0.9294   |
| <b>电子结单</b><br>月始単<br>日始単 | 附注:<br>- 本城单提供的报资组合资料提         | 夏乃以某物定日期为计值日,以您的参考的                                                                                                    | 15N5.        | 附注:<br>上述汇率仅作说 | 明思途,不应注释为  | 任何货币可予完美的多 | 調査       |

|                                                                                       | \$ ¥                                                                           | 4º 📶 💼 13                                                | :39              |
|---------------------------------------------------------------------------------------|--------------------------------------------------------------------------------|----------------------------------------------------------|------------------|
| $\leftarrow   \rightarrow$ $\bigcirc$ https:                                          | ://uat-www.i                                                                   | 2                                                        | ×                |
| NO/MURA   N                                                                           | ow                                                                             | ÿ 🗎                                                      | 4                |
| 財富管理電子平                                                                               | 台                                                                              |                                                          |                  |
| 截至日期: 02/09/14                                                                        | 1 🔻                                                                            |                                                          |                  |
| 投資組合摘3                                                                                |                                                                                | 資產配置                                                     |                  |
| <b>(3)</b> 流動                                                                         | 0                                                                              | 電子月結單                                                    | 2                |
|                                                                                       |                                                                                |                                                          |                  |
| 市場數據                                                                                  | 公告                                                                             | Ι                                                        | <b>&gt;</b>      |
| 市場數據                                                                                  | 公告<br>Last                                                                     | Chg(%)                                                   | >>               |
| 市場數據<br>Index<br>Dow Jones                                                            | 公告<br>Last<br>17,210.06▲                                                       | Chg(%)<br>+0.90%                                         | >>               |
| 市場數據<br>Index<br>Dow Jones<br>NASDAQ                                                  | 公告<br>Last<br>17,210.06▲<br>4,555.22▲                                          | Chg(%)<br>+0.90%<br>+1.03%                               | •                |
| 市場數據<br>Index<br>Dow Jones<br>NASDAQ<br>Nikkei 225                                    | 公告<br>Last<br>17,210.06▲<br>4,555.22▲<br>16,374.14▲                            | Chg(%)<br>+0.90%<br>+1.03%<br>+1.28%                     | )<br>)<br>)<br>) |
| 市場数據<br>Index<br>Dow Jones<br>NASDAQ<br>Nikkei 225<br>Hang Seng                       | 公告<br>Last<br>17,210.06▲<br>4,555.22▲<br>16,374.14▲<br>23,789.31▼              | Chg(%)<br>+0.90%<br>+1.03%<br>+1.28%                     | >>               |
| 市場数値<br>Index<br>Dow Jones<br>NASDAQ<br>Nikkei 225<br>Hang Seng<br>Shanghai Composite | 公告<br>Last<br>17,210.06▲<br>4,555.22▲<br>16,374.14▲<br>23,789.31▼<br>2,345.10▲ | Chg(%)<br>+0.90%<br>+1.03%<br>+1.28%<br>-0.55%<br>+0.07% | >>               |

桌上计算机显示网页

智能电话/平板计算机网页

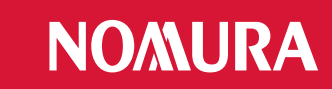

## 附录:疑难解答

## 错误 1: 阁下的个人密码包含特别字符。

• 请重新输入4位数字号码,并点击「提交」。

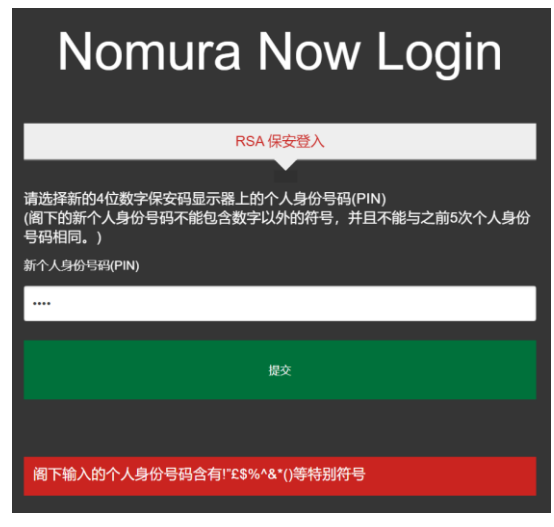

## 错误 2: 输入的个人密码无效。

 阁下可能使用了前5次的个人密码或4位数字以外的 个人密码。

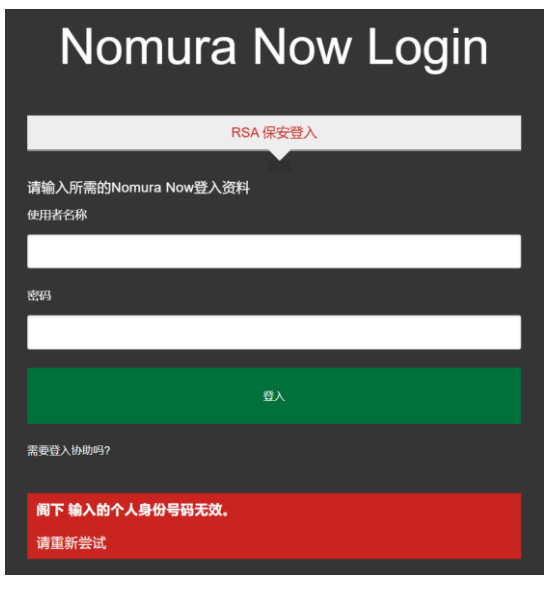

## 备注:

- \* 支持的浏览器包括
- Internet Explorer 11+;
  Chrome 72+;
- Chrome 72+ - Firefox 65+;
- \* 支持的智能手机包括
- Android 5.0+
  - iOS 7+

#### 错误 3: 个人密码及密码的组合无效

• 请输入阁下的用户名称及 10 位数字的密码,点击「登入」,重新尝试。

[阁下的 4 位数字个人密码] + [阁下安全码显示器上显示的 6 位数字]

| N              | omura Now Login |
|----------------|-----------------|
|                | RSA 保安登入        |
| 请输入所需<br>使用者名称 | 的Nomura Now登入资料 |
| 1              |                 |
| 密码             |                 |
|                |                 |
|                | 登入              |
| 需要登入协助叫        | <u>9</u> 2      |
| 阁下输入的          | 的个人身份号码及密码组合无效。 |
| 请里新尝i          | i,              |

#### 错误 4: 阁下的登入尝试失败。

- 阁下的账户已被封锁。请于 30 分钟后再试。
- 阁下已设定个人密码,但提供了错误的个人密码,请向阁 下的财富经理查询,以重新设定个人密码。

| Nomura Now Login                                                                 |
|----------------------------------------------------------------------------------|
| RSA 保安登入                                                                         |
| 请输入所需的Nomura Now登入资料<br>使用者名称                                                    |
|                                                                                  |
| 素料                                                                               |
|                                                                                  |
| 登入                                                                               |
| 需要登入协制吗?                                                                         |
| <b>忽的登入尝试失败</b><br>您输入的资料不正确。若您拥有有效的账户,但在登入时遇到困难,请联络<br>您 <u>所在地区的讯息咨询服务台]</u> 。 |